## Client/Employer: How to Unlock the Employee Profile in the DCI Web Portal

## Unlock an Employee Profile ONLY from the DCI website:

When an employee has too many password attempts or forgets their password, as the client/employer, you can unlock their profile.

- 1. Log in to personal profile at: https://ie.dcisoftware.com/Account/Login using a smart phone, tablet or computer, NOT the DCI Mobile App.
- 2. Click **Home** on the main menu
- 3. Click Employees on the submenu
- 4. Search for the employee by typing the name in the Type Employee Name field
- 5. Click Search
- 6. Click anywhere in the employee row to open the employee details page
- 7. Click the blue **Unlock** text, located next to Authentication Status in the Other Details widget.
- 8. Click Save and Yes to confirm
- 9. The client/employer will receive and email with instructions to reset their password

If you need additional technical assistance, contact your area Employer Services Manager:

<u>North & West Texas Areas</u> Janice Norwood Phone: 325-518-1950 Email: <u>Janice.norwood@imagine-enterprises.org</u>

<u>Central Texas & Gulf Coast Areas</u> Taylor Morales Phone: 832-725-0461 Email: Taylor.morales@imagine-enterprises.org

Direct Care Innovations (DCI) Customer Service 855-344-3729